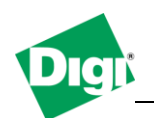

# **1.** Configure a TFTP server application and use it to recover a Digi device by reflashing the firmware.

Objective: Install and Configure a TFTP server to allow the recovery of a Digi device currently in the POST menu or after a failed firmware update . This procedure is valid for all the PortServer family devices.

- 1.1 Software Requirements
  - Digi Device Discovery
  - PuTTy or any Terminal application
  - 3Com 3CDaemon or any other TFTP server application
  - Firmware image for the Digi device
- 1.2 Hardware Requirements
  - Any Digi device such as Portserver Family, Digi Connect Family.
  - Computer or Laptop with a serial port.
  - Serial Cable (Crossover, DB-9 to DB-9 or DB-9 to RJ-45 in the case of a PortServer)
  - In some case, tool to connect 2 jumper pins (Digi Connect Wan devices)

#### 2. Scenario

In our example, we will recover a Digi PortServer TS using the 3CDaemon TFTP server and the latest firmware image downloaded from the Digi support web site.

#### 3. Sample diagram.

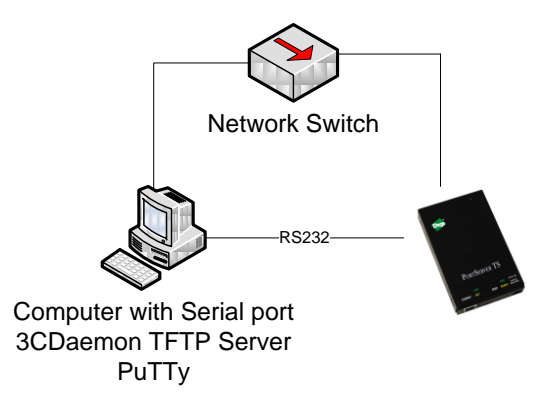

## 4. Step by step instructions

## a. Configure and prepare the TFTP server

- a) Go to the Digi Support web site and download the latest firmware for your device, in this case, the PortServer TS4 which file name is : 82000747\_V1.bin (note the file name as it will be asked during the TFTP configuration of the device) Save the file to a directory on your computer : c:\tftp.
- b) Start your TFTP server application, in this case 3CDaemon, click on "Configure TFTP Server"
- c) In the TFTP Configuration tab, change the "Upload/Download Directory" to the one where the image file was saved : c:\tftp\ click OK.

| 3CDaemon Configuration                                                     |  |  |  |  |  |  |  |
|----------------------------------------------------------------------------|--|--|--|--|--|--|--|
| General Configuration TFTP Configuration FTP Profiles Syslog Configuration |  |  |  |  |  |  |  |
| Create directory names in incoming file requests?                          |  |  |  |  |  |  |  |
| Allow overwrite of existing files?                                         |  |  |  |  |  |  |  |
| Upload/Download directory: C.\tftp\                                        |  |  |  |  |  |  |  |
| Per-packet timeout in seconds (2-15): 5                                    |  |  |  |  |  |  |  |
| Maximum retries (5-20):                                                    |  |  |  |  |  |  |  |
| Interframe transmission gap: (0-1500)                                      |  |  |  |  |  |  |  |
|                                                                            |  |  |  |  |  |  |  |
|                                                                            |  |  |  |  |  |  |  |
|                                                                            |  |  |  |  |  |  |  |
| 3CDaemon OK Cancel Apply                                                   |  |  |  |  |  |  |  |

d) The 3CDaemon window should now show the status "Listening for TFTP requests on IP address : xx.xx.xx, port 69" where xx.xx.xx is the local IP address of the computer.

| 3CDaemon                                         | The second second second second second second second second second second second second second second second se |       |       |                                                                 |  |  |  |  |  |
|--------------------------------------------------|----------------------------------------------------------------------------------------------------|-------|-------|-----------------------------------------------------------------|--|--|--|--|--|
| Eile View Help                                   |                                                                                                    |       |       |                                                                 |  |  |  |  |  |
| TFTP Server                                      | Start Time                                                                                                    | Peer  | Bytes | Status                                                          |  |  |  |  |  |
| Configure TFTP Server                            | Jun 13, 2012 13:23:18                                                                                           | local | 0     | Listening for TFTP requests on IP address: 10.100.1.66, Port 69 |  |  |  |  |  |
| TFTP Server is started.<br>Click here to stop it |                                                                                                    |       |       |                                                                 |  |  |  |  |  |
| Logging to Tftpd.log.<br>Click to stop.          |                                                                                                    |       |       |                                                                 |  |  |  |  |  |
| Not debugging.<br>Click to start.                |                                                                                                    |       |       |                                                                 |  |  |  |  |  |
| Clear list.                                      |                                                                                                    |       |       |                                                                 |  |  |  |  |  |
| View Log/Debug files.                            |                                                                                                    |       |       |                                                                 |  |  |  |  |  |
| FTP Server                                       |                                                                                                    |       |       |                                                                 |  |  |  |  |  |
| Syslog Server                                    |                                                                                                    |       |       |                                                                 |  |  |  |  |  |
| TFTP Client                                      |                                                                                                    |       |       |                                                                 |  |  |  |  |  |
| For Help, press F1                               | For Help, press F1 NUM                                                                                          |       |       |                                                                 |  |  |  |  |  |

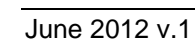

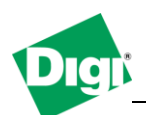

## b. Setting the device in "Recovery mode" or in POST menu.

- a) Connect the serial cable to the computer and to the PortServer's serial port **1**. Also connect the PortServer to the network switch.
- b) Open PuTTy or any terminal application on your computer with the settings: **9600 8-N-1** and **NO** flow control.
- c) To have the unit boot to the POST menu, it is required to do the following :
  - 1. Locate the reset button on the unit and press it
    - 2. While holding the reset button, power on the PortServer
    - **3.** While still holding the reset button, press the letter V on the keyboard until the Diagnostic menu appears (POST), and release the reset button.

| COM1 - PuTTY                                                |                                                  |  |  |  |  |  |
|-------------------------------------------------------------|--------------------------------------------------|--|--|--|--|--|
|                                                             | A                                                |  |  |  |  |  |
|                                                             |                                                  |  |  |  |  |  |
| Diagnost                                                    | ic Tests                                         |  |  |  |  |  |
| t) ->TFTP related choices.                                  | h) ->Hardware tests.                             |  |  |  |  |  |
| m) Quick memory test (seconds).                             | M) Long memory test (minutes).                   |  |  |  |  |  |
| V) Show VPD data.                                           | R) Set mfg test result                           |  |  |  |  |  |
| <ol> <li>Erase NVRAM from flash.</li> </ol>                 | <ol><li>Erase the BOOTPARM from flash.</li></ol> |  |  |  |  |  |
| 3) Erase the OS from flash.                                 | 4) Put TFTP'd OS file into flash.                |  |  |  |  |  |
| 5) Reset Port 1 to 9600.                                    | 6) Run OS.                                       |  |  |  |  |  |
|                                                             |                                                  |  |  |  |  |  |
| 1                                                           | =                                                |  |  |  |  |  |
| Enter choice (ESC to exit-Diagnostic Tests)[thmMVR123456] : |                                                  |  |  |  |  |  |

- c. Configuring recovery settings and re-flashing the device.
- a) Press **"T**" for TFTP menu
- b) On the next screen, press 2 for "**TFTP settings**", the following information will be prompted :
  - a. Enter TFTP filename : 82000747\_V1.bin (file previously downloaded)
  - **b.** Enter IP address : **10.100.1.192** (this is the PortServer IP address to be used, which should be in the same IP range as the computer)
  - c. Enter network mask : 255.255.255.0
  - d. Enter network gateway : 10.100.1.1 (not needed if not available)
  - e. Enter network TFTP server : **10.100.1.66** (this is the computer IP address, the one showed in the 3CDaemon TFTP server window)
- c) The menu will go back to the previous TFTP choices :

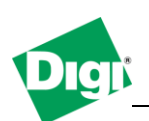

| COM1 - PUTTY                                                                                                    |                                                                                                    |   |  |  |  |
|----------------------------------------------------------------------------------------------------|----------------------------------------------------------------------------------------------------|---|--|--|--|
| Diagnosti                                                                                                    | c Tests                                                                                                    | * |  |  |  |
| <ul> <li>t) -&gt;TFTP related choices.</li> <li>m) Quick memory test (seconds).</li> <li>V) Show VPD data.</li> <li>1) Erase NVRAM from flash.</li> <li>3) Erase the OS from flash.</li> <li>5) Reset Port 1 to 9600.</li> </ul> | <ul> <li>h) -&gt;Hardware tests.</li> <li>M) Long memory test (minutes).</li> <li>R) Set mfg test result</li> <li>2) Erase the BOOTPRAM from flash.</li> <li>4) Put TFTP'd OS file into flash.</li> <li>6) Run OS.</li> </ul> |   |  |  |  |
| Enter choice (ESC to exit-Diagnostic T                                                                                                    | Pests)[thmMVR123456] :t                                                                                                    |   |  |  |  |
| TFTP Related Options<br>1) Show current TFTP settings. 2) Enter TFTP settings.                                                                                                    |                                                                                                    |   |  |  |  |
|                                                                                                    |                                                                                                    |   |  |  |  |
| Enter choice (ESC to exit-TFTP Related Options)[123] :2                                                                                                    |                                                                                                    |   |  |  |  |
| Enter TFTP filename []: 82000747_V1.bin                                                                                                    |                                                                                                    |   |  |  |  |
| Enter IP address [0.0.0.0]: 10.100.1.1                                                                                                    |                                                                                                    |   |  |  |  |
| Enter network mask [0.0.0.0]: 255.255.25.0                                                                                                    |                                                                                                    |   |  |  |  |
| Enter network gateway [0.0.0.0]: 10.100.1.1                                                                                                    |                                                                                                    |   |  |  |  |
| Enter network TFTP server [0.0.0.0]: 10.100.1.66                                                                                                    |                                                                                                    |   |  |  |  |
| Enter choice (ESC to exit-TFTP Related Options)[123] :                                                                                                    |                                                                                                    |   |  |  |  |

d) Press 3 to proceed with download of the firmware image file to the device and reflashing, at this time, the TFTP server window will show a connection with the peer IP address (PortServer) and the status. The TFTP server window will show "**Done**" if the file transfert completed successfully and the Diagnostic menu will report success :

| 300 3CDaemon            | The section           |              |         |                                                                    |     |  |  |  |  |  |
|-------------------------|-----------------------|--------------|---------|--------------------------------------------------------------------|-----|--|--|--|--|--|
| Eile Yiew Help          |                       |              |         |                                                                    |     |  |  |  |  |  |
| TFTP Server             | Start Time            | Peer         | Bytes   | Status                                                             |     |  |  |  |  |  |
|                         | Jun 13, 2012 14:03:07 | 10.100.1.198 | 1403648 | Send of 82000747_V1.bin done. 1403648 bytes in 4 secs.(342 KB/sec) |     |  |  |  |  |  |
| Configure TETP Server   | Jun 13, 2012 13:23:18 | local        | 0       | Listening for TFTP requests on IP address: 10.100.1.66, Port 69    |     |  |  |  |  |  |
|                         |                       |              |         |                                                                    |     |  |  |  |  |  |
| <b>STOP</b>             |                       |              |         |                                                                    |     |  |  |  |  |  |
| TFTP Server is started. |                       |              |         |                                                                    |     |  |  |  |  |  |
| Click here to stop it.  |                       |              |         |                                                                    |     |  |  |  |  |  |
|                         |                       |              |         |                                                                    |     |  |  |  |  |  |
| Logging to Tftpd.log.   |                       |              |         |                                                                    |     |  |  |  |  |  |
| Click to stop.          |                       |              |         |                                                                    |     |  |  |  |  |  |
| X                       |                       |              |         |                                                                    |     |  |  |  |  |  |
| Not debugging.          |                       |              |         |                                                                    |     |  |  |  |  |  |
| Click to start.         |                       |              |         |                                                                    |     |  |  |  |  |  |
|                         |                       |              |         |                                                                    |     |  |  |  |  |  |
| Clear list.             |                       |              |         |                                                                    |     |  |  |  |  |  |
| <b>6</b> 8              |                       |              |         |                                                                    |     |  |  |  |  |  |
| View Loa/Debua files.   |                       |              |         |                                                                    |     |  |  |  |  |  |
|                         |                       |              |         |                                                                    |     |  |  |  |  |  |
|                         |                       |              |         |                                                                    |     |  |  |  |  |  |
| FTP Server              | -                     |              |         |                                                                    |     |  |  |  |  |  |
| Syslog Server           | -                     |              |         |                                                                    |     |  |  |  |  |  |
|                         |                       |              |         |                                                                    |     |  |  |  |  |  |
| For Heip, press F1      |                       |              |         |                                                                    | NUM |  |  |  |  |  |

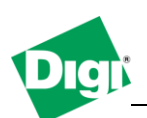

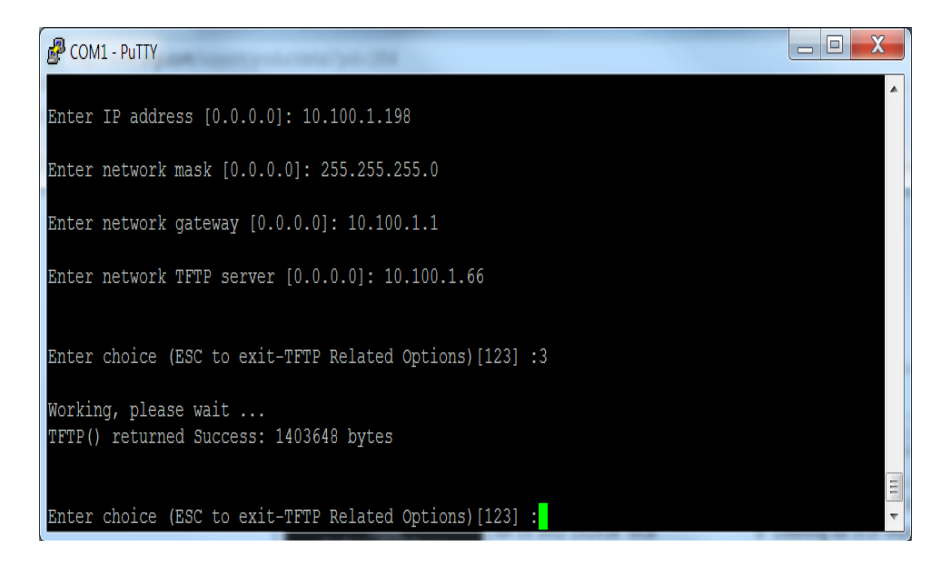

- e) Press the "Escape" key to leave the TFTP menu
- f) Press "6" to Run the OS. The device will reboot and start the newly flashed image.
- g) Start Digi Device Discovery to discover the unit and access the web interface for configuration.